| AT-AT – Audit - CBS Determination Status Report<br>Reference Guide |        |            |                |    |  |  |   |  |  |
|--------------------------------------------------------------------|--------|------------|----------------|----|--|--|---|--|--|
|                                                                    |        |            |                |    |  |  |   |  |  |
| Table of Co                                                        | nte    | nts        |                |    |  |  |   |  |  |
| AT-AT Roles                                                        |        |            |                |    |  |  |   |  |  |
| Navigation                                                         |        |            |                |    |  |  | 1 |  |  |
| Generating the CE                                                  | S Det  | erminatio  | n Status Repor | rt |  |  |   |  |  |
| CBS Determinatio                                                   | n Stat | us Report  | Fields         |    |  |  | 1 |  |  |
| CBS Determination                                                  | on Sta | tus Report | Sections:      |    |  |  |   |  |  |
| AT-AT – Audit – (                                                  | CBS D  | eterminati | on Columns:    |    |  |  |   |  |  |

| AT-AT Roles                                             | The AT-AT CBS Determination Status Report is accessible to all AT-AT users.                                                                                                    |  |  |  |  |  |  |  |
|---------------------------------------------------------|----------------------------------------------------------------------------------------------------|--|--|--|--|--|--|--|
| Navigation                                              | Kibana Reports are accessed through the AT-AT application.<br>Log in to PIEE as one of the users above. Navigate to the AT-AT link on the PIEE homepage.<br>From the AT-AT homepage, navigate to the AT-AT navigation panel and select the Kibana Reports option.                                                                                                    |  |  |  |  |  |  |  |
| Generating<br>the CBS<br>Determination<br>Status Report | The Kibana application opens. Select the AT-AT – Audit – CBS Determination Status Report option from the Dashboards menu.         The user may view and filter the report data.         ATAT - CBS - CBS Determination Status       ATAT - CBS - CBS Determination status report         ATAT - FICR - FICR Negotiation Status       ATAT - FICR - FICR Negotiation Status         ATAT - FORM 1 - DCAA Form 1 Status Report       Image: ATAT - FORM 1 - DCMA Form 1 Status Report |  |  |  |  |  |  |  |
| CBS<br>Determination<br>Status Report<br>Fields         | CBS Determination Status Report Sections: <ul> <li>Determination Timeliness</li> <li>Initial Determination Timeliness</li> <li>Final Determination Timeliness</li> </ul> <li>AT-AT - Audit - CBS Determination Columns: <ul> <li>Agency</li> <li>Region</li> <li>Contracting Office</li> <li>CO DoDAAC</li> <li>CO Name</li> <li>Team Org Code</li> <li>Contractor Name</li> <li>UEI</li> <li>DUNS</li> </ul></li>                                                                  |  |  |  |  |  |  |  |
|                                                         | Page   1                                                                                                    |  |  |  |  |  |  |  |

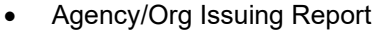

- Report Type
- Type of CBS
- Report Code
- Record ID
- CAGE Code
- DCAA Audit Report Number
- Report Number
- Report Date
- Date Report Received
- Target RES Date
- Revised Target RES Date
- Actual RES Date
- Contractor Resp to Initial Determ Due Date
- Date Contractor Resp to Initial Determ Received
- Date CO Consulted w FS/Auditor
- Date CO Submit Ext Request for CBS Final Determ to Mgmt
- Date Mgmt Granted CO Ext (To 45 Days) to Issue CBS Final Determ
- Date Mgmt Granted CO Ext (Past 45 Days) to Issue CBS Final Determ
- Extended CBS Final Determ Due Date
- CO Disapproving CBS
- Date of CBS Panel
- Date CBS Panel Final Recom Received
- Date CAR Commun Process Initiated
- Date CAR Commun Process Completed
- Target DISP Date
- Revised Target DISP Date
- Actual DISP Date
- Initial Determ Timeliness
- Final Determ Timeliness
- Remarks

| ITIAL DETERMINATION TIMELINESS                                                                                                    | FINAL DETERMINATION                                                                 | TIMELINESS                                                                   |                  |           |                                              |                                                      |                              |                        |                                        |
|----------------------------------------------------------------------------------------------------|-------------------------------------------------------------------------------------|------------------------------------------------------------------------------|------------------|-----------|----------------------------------------------|------------------------------------------------------|------------------------------|------------------------|----------------------------------------|
| AT - AUDIT - CBS Determination                                                                                                    |                                                                                     |                                                                              |                  |           |                                              |                                                      |                              |                        | 65 docume                              |
| E Columns 🗢 Sort fields 🔝 Full screen                                                                                                    |                                                                                     |                                                                              |                  |           |                                              |                                                      |                              |                        |                                        |
| Agency                                                                                                    | Region                                                                              | Contracting Office ~                                                         | CO DoDAAC        | ✓ CO Name | <ul> <li>Team Org Code</li> <li>✓</li> </ul> | Contractor Name ~                                    | UEI                          | DUNS                   | <ul> <li>Agency/Org Issuing</li> </ul> |
| DEFENSE CONTRACT MANAGEMENT AGENCY (DC                                                                                                    | DCMA WESTERN REGIONAL CMD                                                           | DCMA WR SOUTHERN CALIF                                                       | S0512A           |           | S0512A                                       | NORTHROP GRUMMAN SYSTEMS                             | GWFBQY413N79                 | 039134218              | DCAA                                   |
| DEFENSE CONTRACT MANAGEMENT AGENCY (DC                                                                                                    | DCMA WESTERN REGIONAL CMD                                                           | DCMA WR SOUTHERN CALIF                                                       | S0512A           |           | S0512A                                       | NORTHROP GRUMMAN SYSTEMS                             | GWFBQY413N79                 | 039134218              | DCAA                                   |
| DEFENSE CONTRACT MANAGEMENT AGENCY (DC                                                                                                    | DCMA WESTERN REGIONAL CMD                                                           | DCMA WR SOUTHERN CALIF                                                       | S0512A           |           | S0512A                                       | NORTHROP GRUMMAN SYSTEMS                             | GWFBQY413N79                 | 039134218              | DCAA                                   |
|                                                                                                    | DCMA WESTERN REGIONAL CMD                                                           | DCMA WR SOUTHERN CALIF                                                       | S0512A           |           | S0512A                                       | AZIMUTH CORPORATION                                  | LBFEJA6NEYJ5                 | 030352822              | DCAA                                   |
| DEFENSE CONTRACT MANAGEMENT AGENCY (DC                                                                                                    |                                                                                     |                                                                              | \$4501A          |           | S0512A                                       | NORTHROP GRUMMAN SYSTEMS                             | GWFBQY413N79                 | 039134218              | DCMA                                   |
| DEFENSE CONTRACT MANAGEMENT AGENCY (DC<br>DEFENSE CONTRACT MANAGEMENT AGENCY (DC                                                                                                    | DCMA WESTERN REGIONAL CMD                                                           | DCMA WR MOUNTAIN PACIFIC                                                     |                  |           |                                              |                                                      |                              |                        |                                        |
| DEFENSE CONTRACT MANAGEMENT AGENCY IDC     DEFENSE CONTRACT MANAGEMENT AGENCY IDC     DEFENSE CONTRACT MANAGEMENT AGENCY IDC                                                                                                    | DCMA WESTERN REGIONAL CMD                                                           | DCMA WR MOUNTAIN PACIFIC<br>DCMA WR SOUTHERN CALIF                           | S0512A           |           | S0512A                                       | NORTHROP GRUMMAN SYSTEMS                             | GWFBQY413N79                 | 039134218              | DCAA                                   |
| DEFENSE CONTRACT MANAGEMENT AGENCY IDC           DEFENSE CONTRACT MANAGEMENT AGENCY IDC           DEFENSE CONTRACT MANAGEMENT AGENCY IDC           DEFENSE CONTRACT MANAGEMENT AGENCY IDC           DEFENSE CONTRACT MANAGEMENT AGENCY IDC | DCMA WESTERN REGIONAL CMD<br>DCMA WESTERN REGIONAL CMD<br>DCMA WESTERN REGIONAL CMD | DCMA WR MOUNTAIN PACIFIC<br>DCMA WR SOUTHERN CALIF<br>DCMA WR SOUTHERN CALIF | S0512A<br>S0512A |           | S0512A<br>S0512A                             | NORTHROP GRUMMAN SYSTEMS<br>NORTHROP GRUMMAN SYSTEMS | GWFBQY413N79<br>GWFBQY413N79 | 039134218<br>039134218 | DCAA                                   |